## How to Apply for a Noncredit Certificate

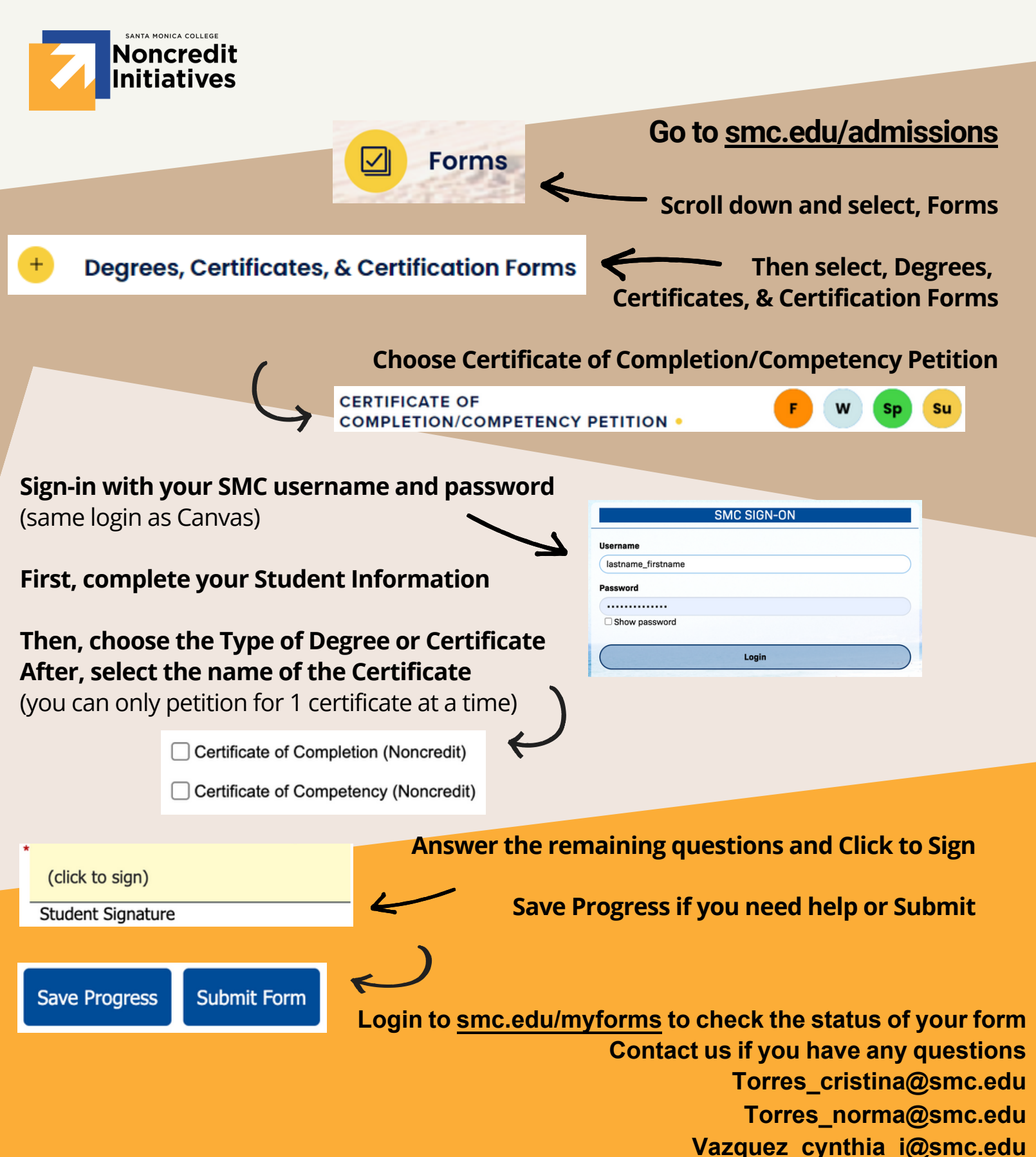